MA2-L07-Altering-manual

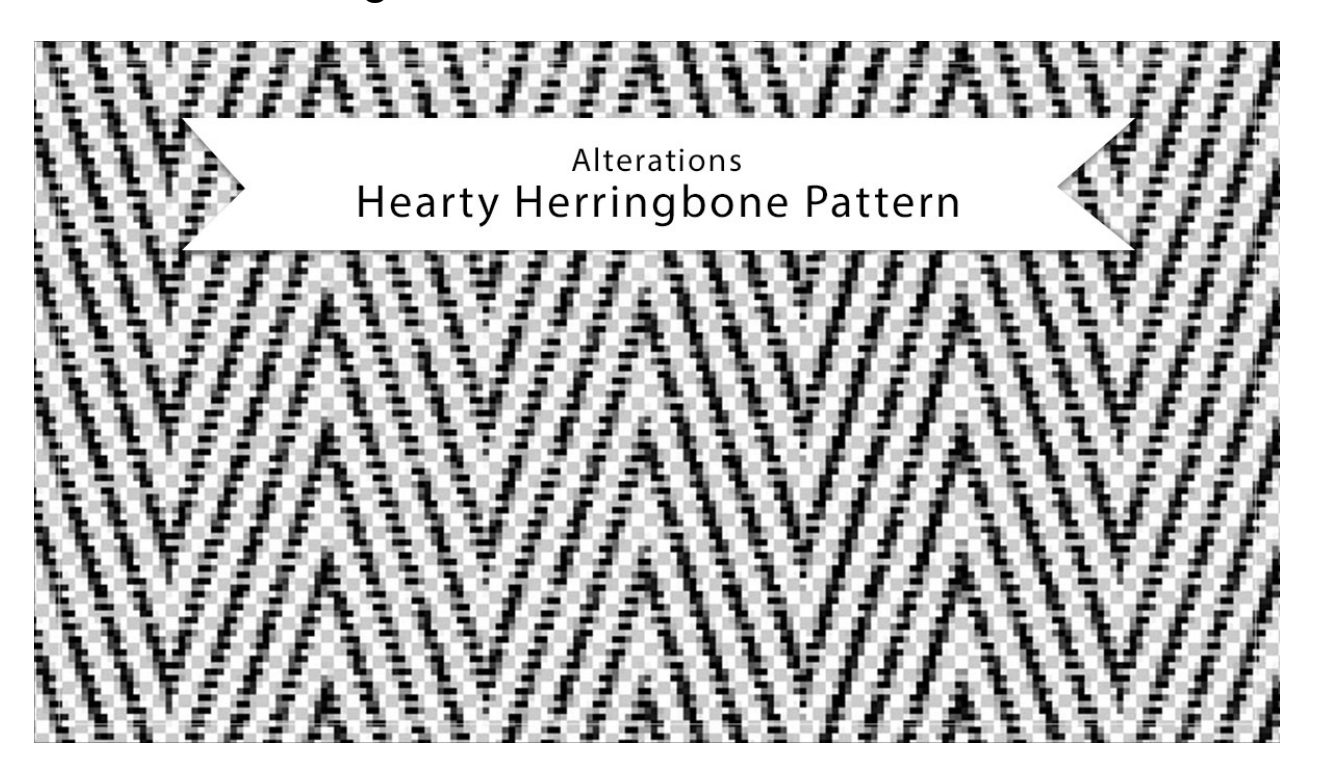

## Digital Scrapbooking Mastery, No. 2 Altering Lesson 7: Hearty Herringbone Pattern Manual © 2019 Jen White

Did you know that sticking with a simple black horizontal herringbone pattern is not your only option? Here are three quick ways to alter the look of the pattern in your toolbox.

## Change the Color of the Herringbone Pattern

- Continuing with the 200x200px document you created in Lesson 7 or open the PNG file (File > Open) you saved from Lesson 7.
- Click on the Foreground Color Chip to open the Color picker.
- Sample a color from the document, choose a color in the Color Picker, or choose a swatch from the Color Swatches panel. Click OK.
- Press Shfit Alt Backspace (Mac: Shift Opt Delete) to fill the pattern with the foreground color.
- In the Menu Bar, choose Edit > Define Pattern.
- In the dialog box, name the pattern Herringbone-White and click OK.
- Revert to the previous state of the document (Ctrl/Cmd Z) or close the working document without saving.

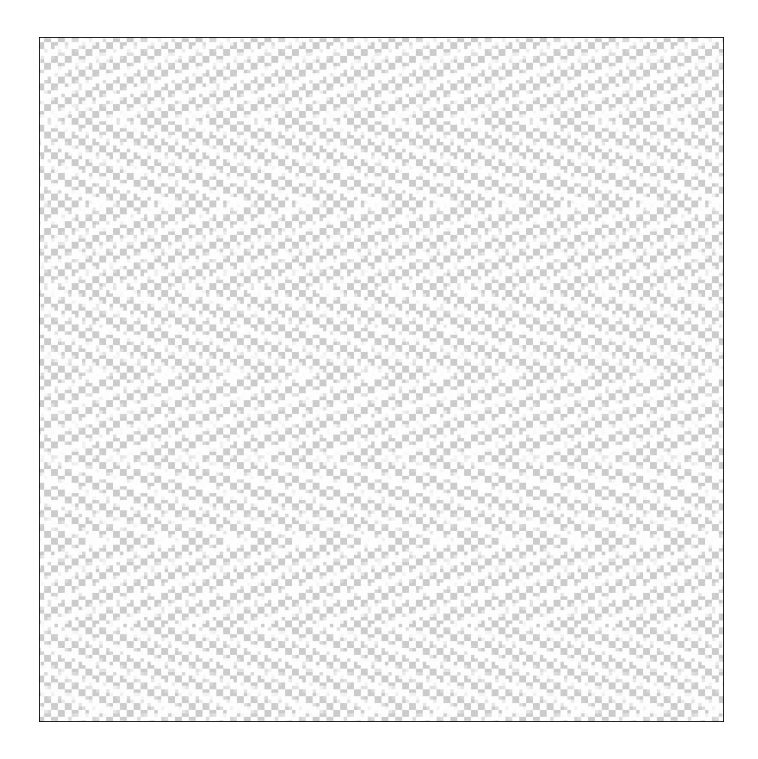

## **Create Vertical Herringbone**

- Continuing with the 200x200px document you created in Lesson 7 or open the PNG file (File > Open) you saved from Lesson 7.
- In the Menu Bar, choose Image > Rotate > 90° Left. (PS: Choose Image > Image Rotatation > 90° Clockwise.)
- In the Menu Bar, choose Edit > Define Pattern.
- In the dialog box, name the pattern Herringbone-Vertical and click OK.
- Revert to the previous state of the document (Ctrl/Cmd Z) or close the working document without saving.

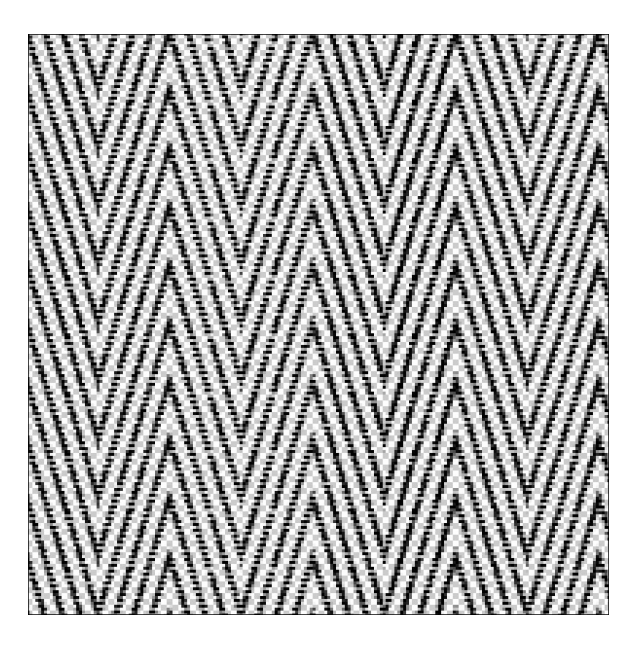

## Changing the Color of the Pattern

- Open a document (File > Open) that has the Herringbone pattern applied to a layer.
- In the Layers panel, click on the Pattern Fill layer that contains the Herringbone pattern to activate it.
- In the Menu Bar, choose Layer > Simplify Layer.
- Click on the Foreground Color Chip to open the Color picker.
- Sample a color from the document or choose a color in the Color Picker and then click OK.
- Press Shfit Alt Backspace (Mac: Shift Opt Delete) to fill the simplified pattern with the foreground color.

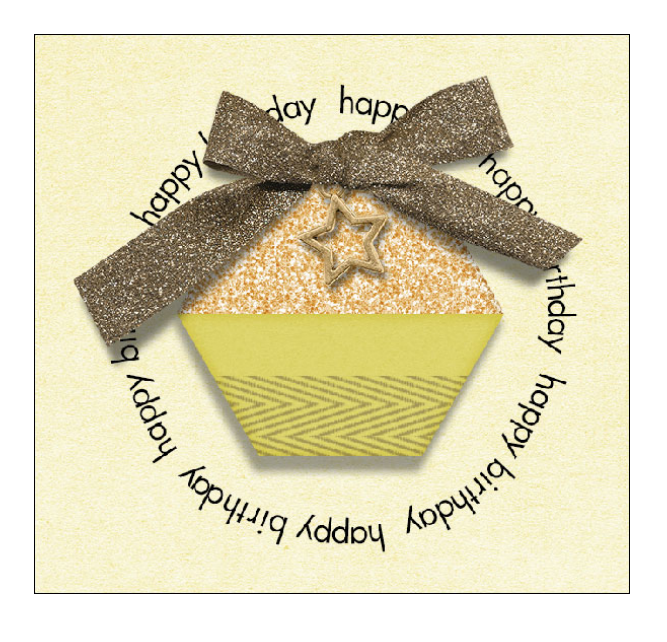